## 基隆市稅務局

# 一發票分換

- 要怎麼取得兌獎APP?
- 登入註冊 2
- 使用手機條碼儲存發票 3
- 執行領獎功能 4

- 5 6
- 8

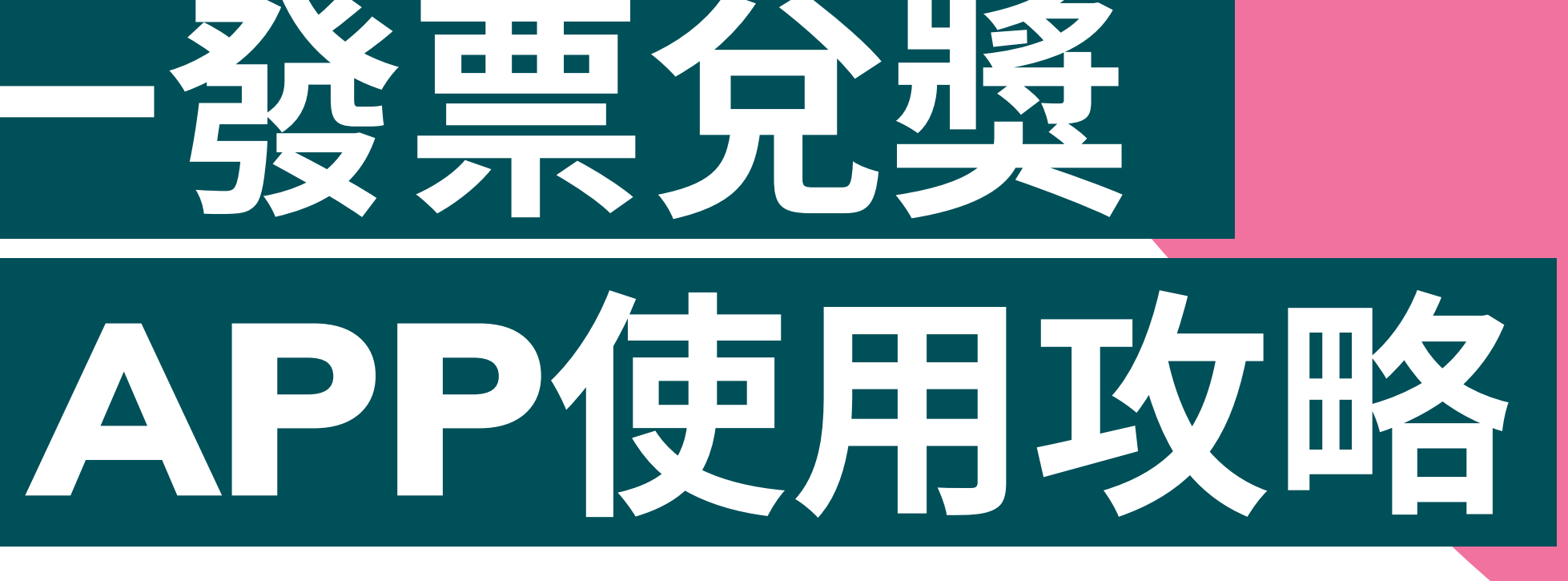

### 情境(一) 雲端發票 1-2

情境(二) 已存入發票存摺之電子發票證明聯 1-2

情境(三)未存入發票存摺之電子發票證明聯 1-2

統一發票兌獎APP載具歸戶 1-2

## 要怎麼取得兌獎APP?

## 至行動裝置內建之App store或Play商店搜 尋「統一發票兌獎」APP,即可下載安裝

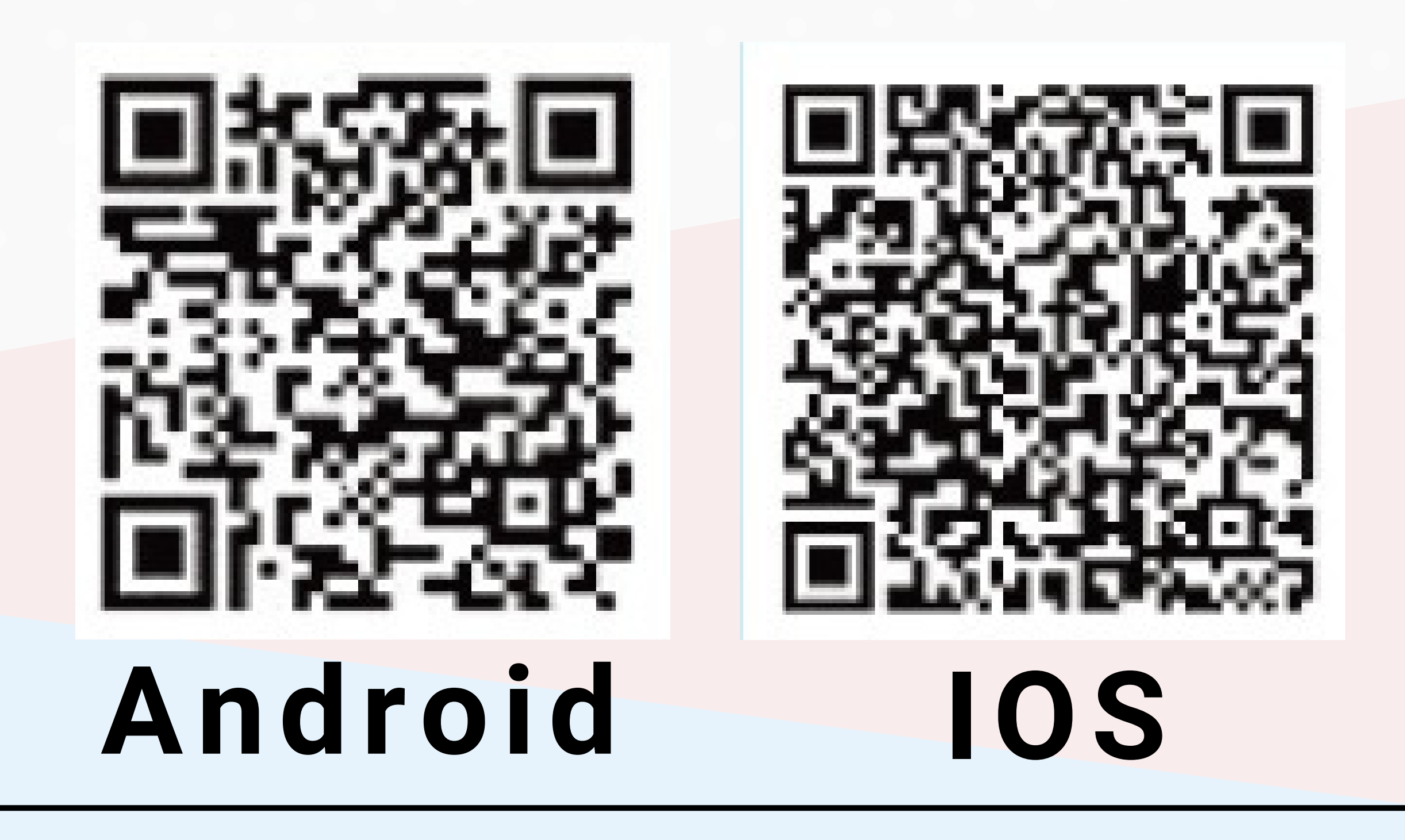

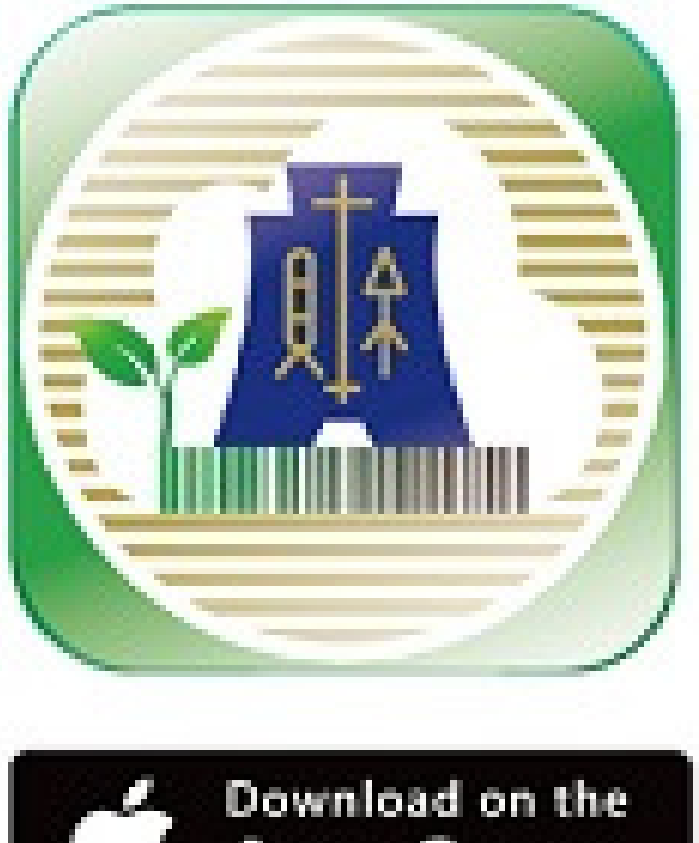

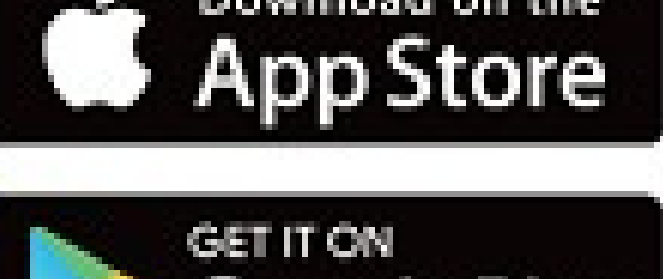

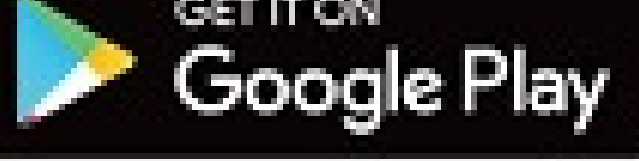

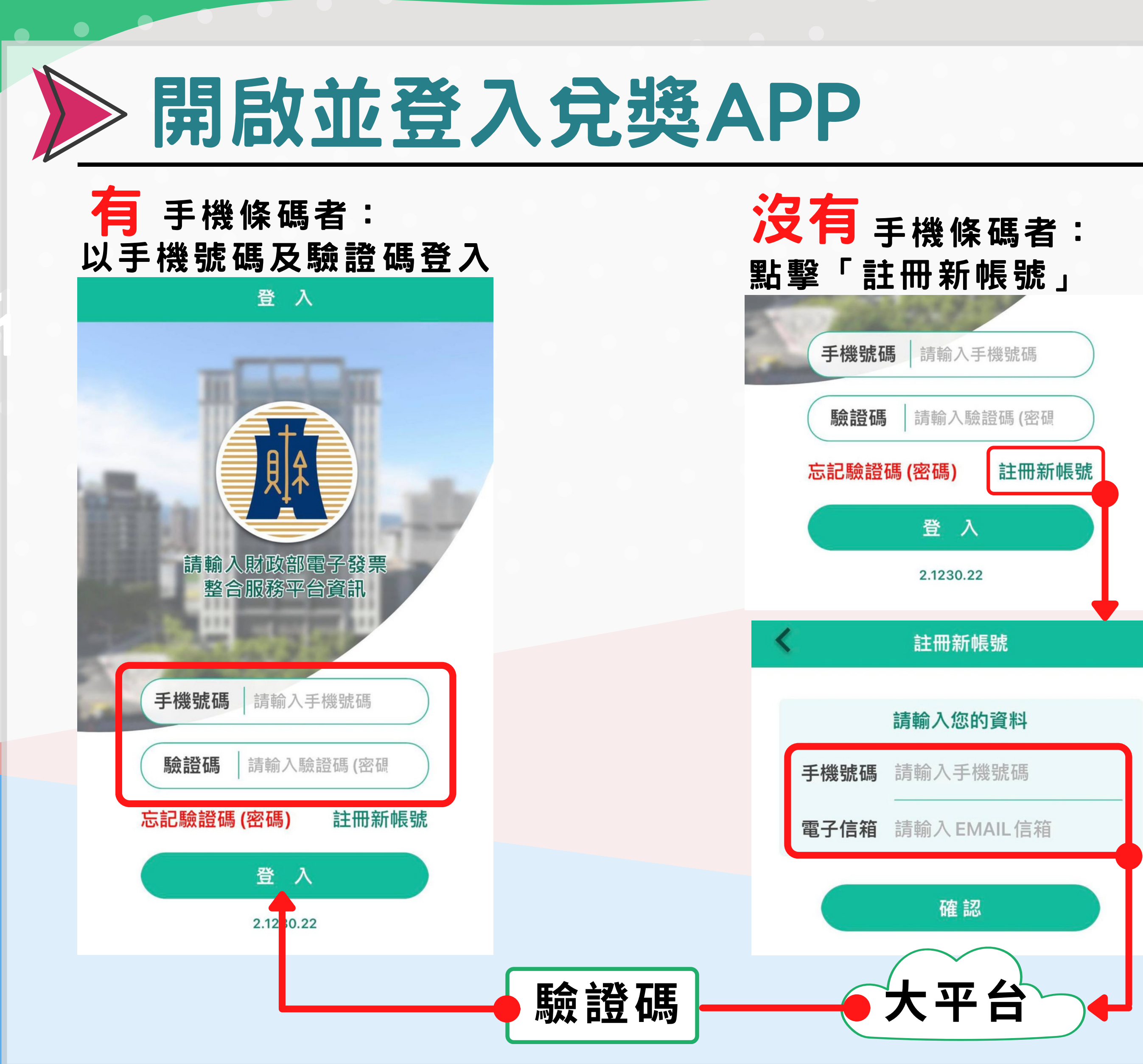

# 遊入話册

 輸入手機號碼及電子信箱進行註冊
 取得整合服務平台 發送至手機之驗證
 碼後登入

# 使用手機條碼儲存發票

### 消費結帳時出示手機 條碼儲存雲端發票

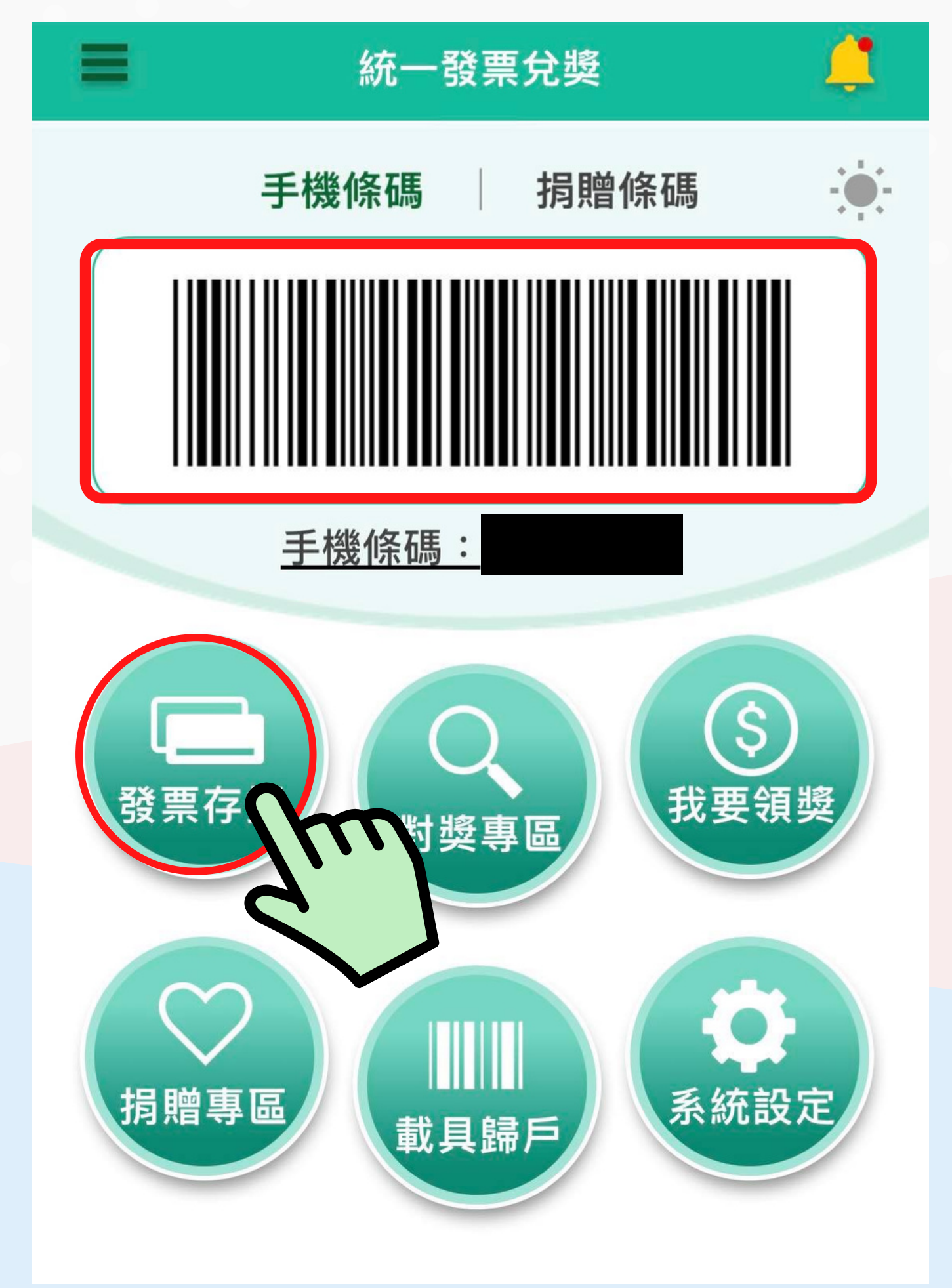

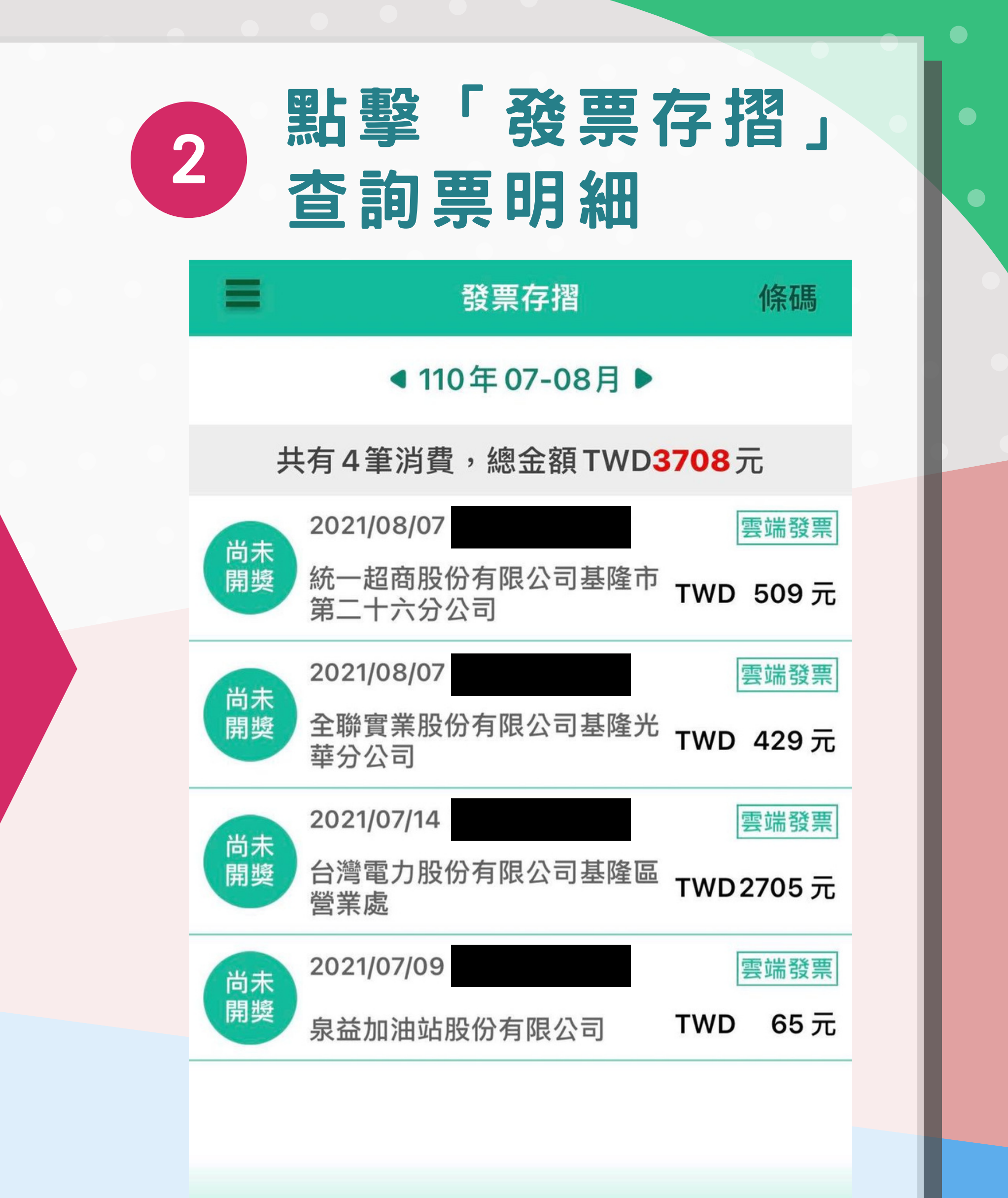

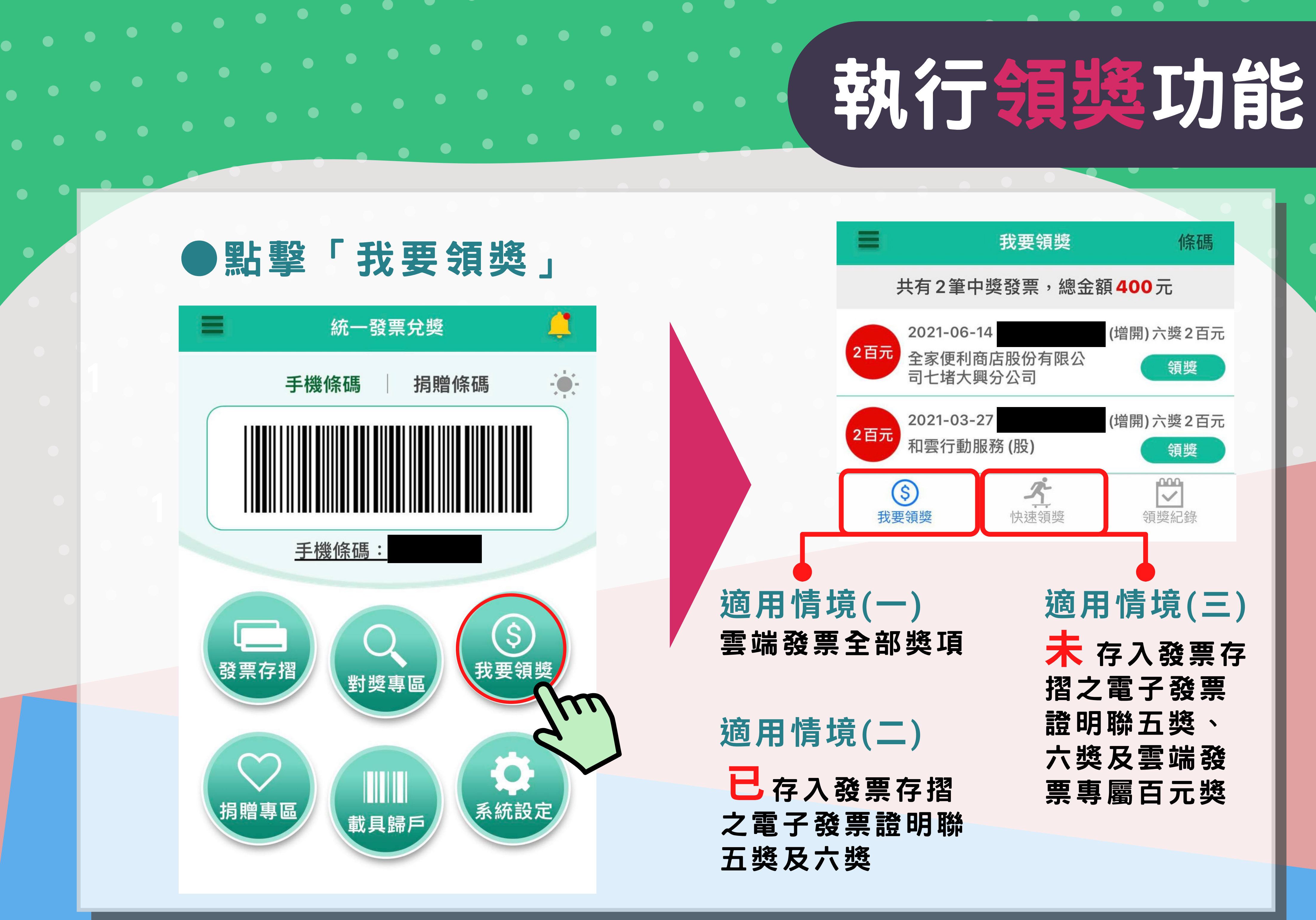

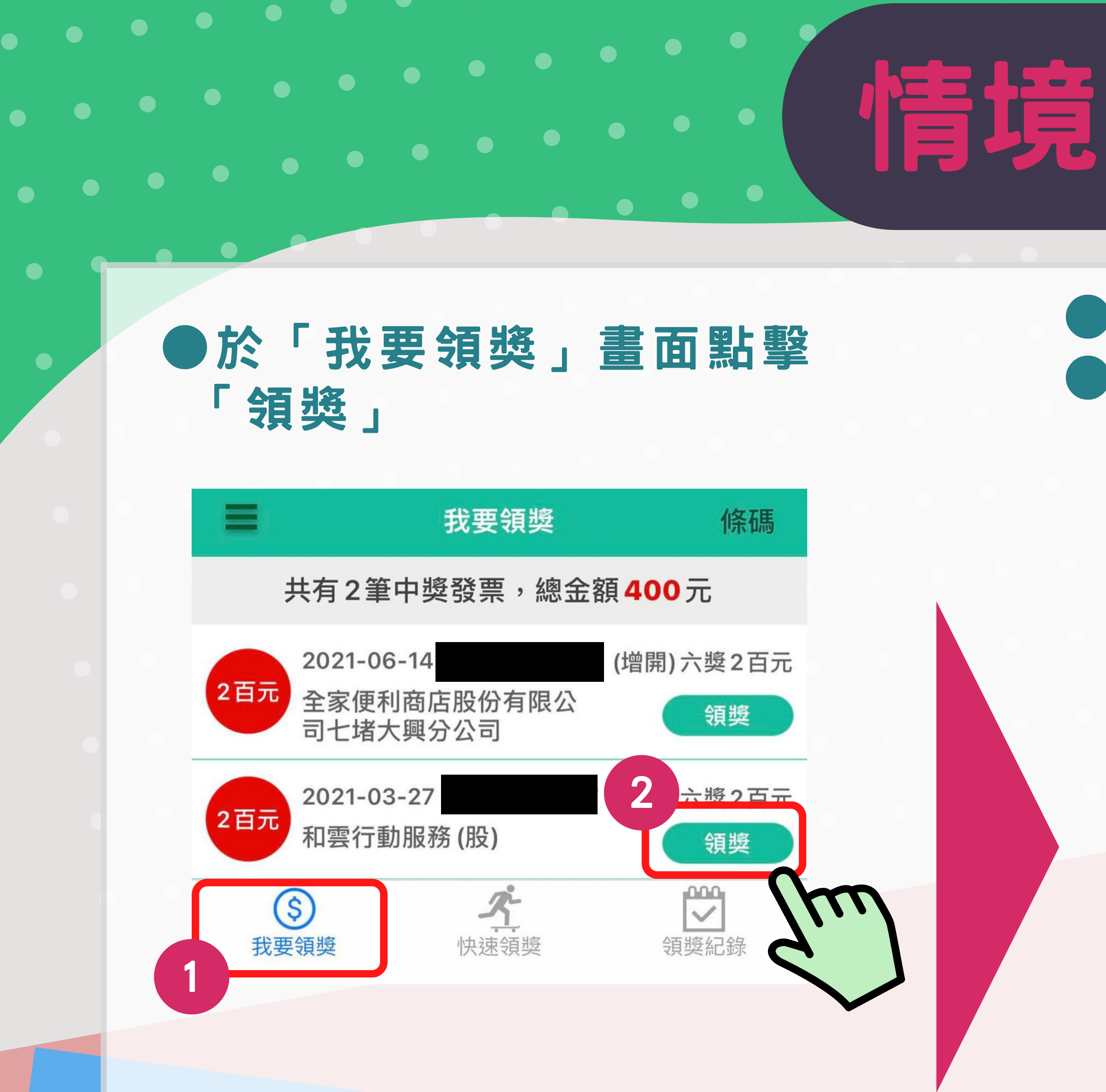

## 境(一) 雲端發票-1

 輸入領獎資料
 領獎帳號以本國境內金融機構或郵 政機構開戶之新臺幣存款帳號為限

| = |      | 領獎資料                 | 條碼  |  |
|---|------|----------------------|-----|--|
|   |      |                      |     |  |
|   | 身分證件 | 國民身分證                |     |  |
|   | 身分證號 | 請輸入身分證號<br>國民        | ▶分證 |  |
|   | 出生日期 | 請輸入出生間方              | 留證  |  |
|   | 發證日期 | <b>减牛</b><br>請輸入發證日期 |     |  |
|   | 領獎銀行 | 請輸入領獎銀行              |     |  |
|   | 領獎帳號 | 請輸入領獎帳號              |     |  |
|   |      | 身分證填寫說明              |     |  |
|   | 4    | 確認                   |     |  |

## 確認領獎資料正確後點擊 「確認」

領獎資料確認

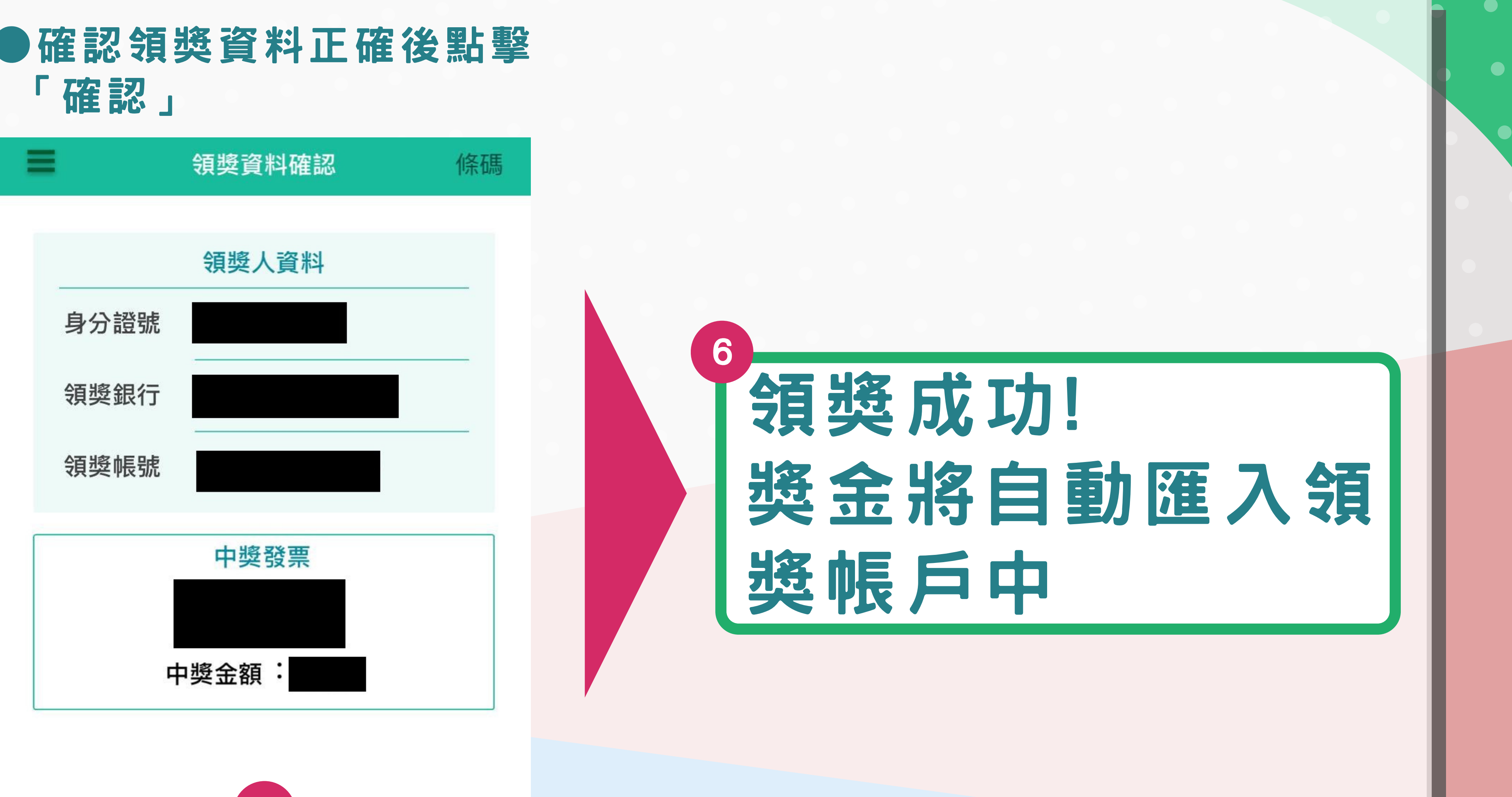

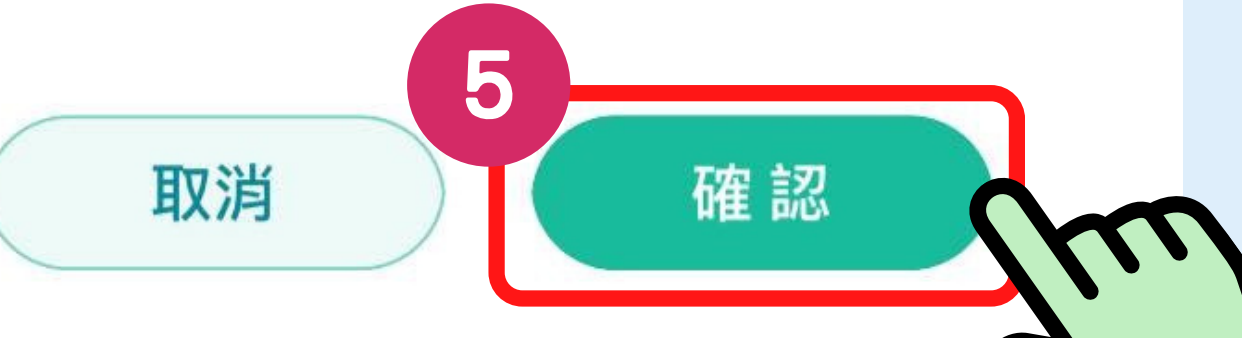

# 冒端發票-2

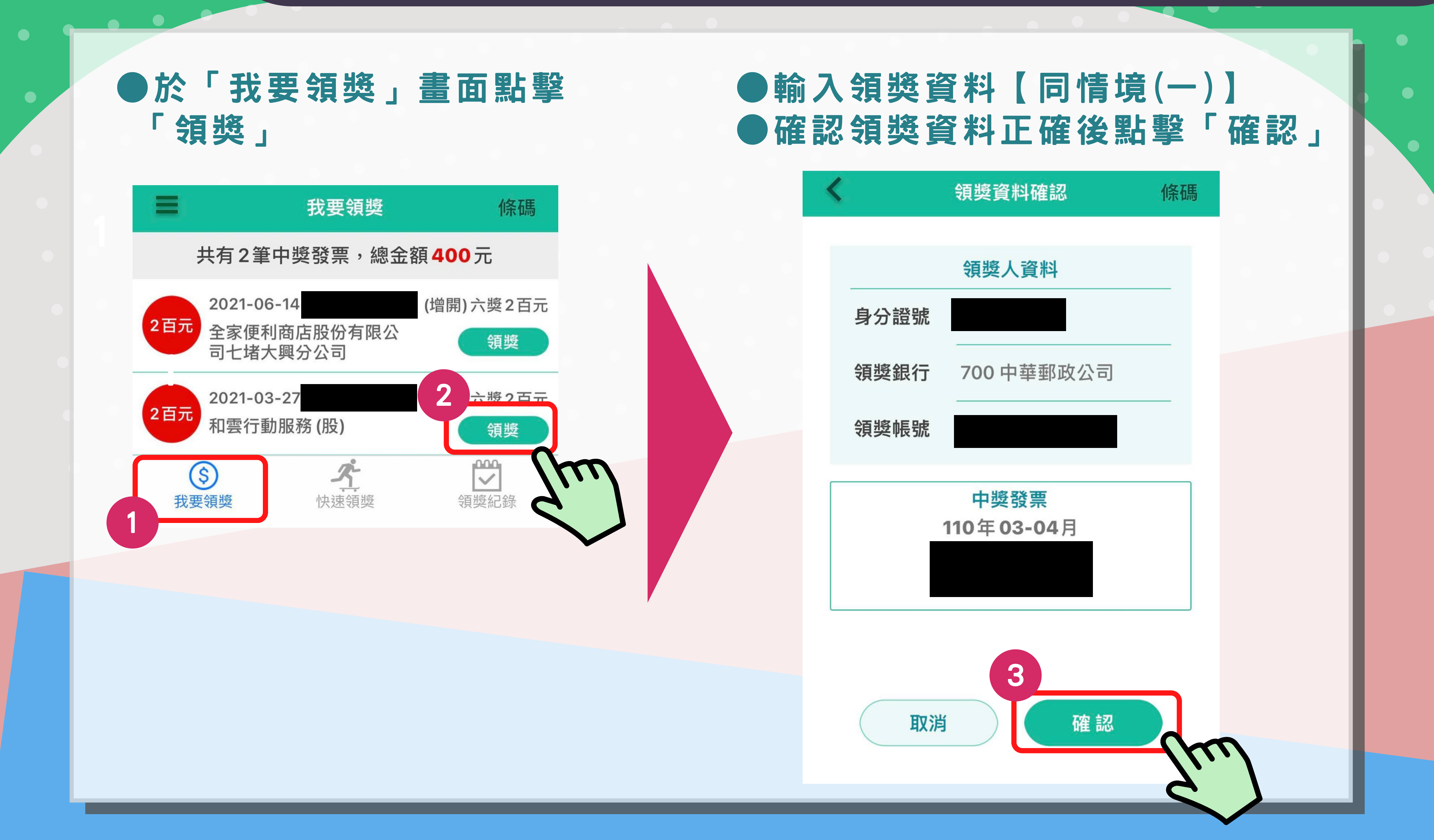

### 情境(二)已存入發票存摺之電子發票證明聯-1

## 情境(二)已存入發票存摺之電子發票證明聯-2

5

![](_page_8_Picture_1.jpeg)

拍攝中萎發票

### 《》 財金測試中心 電子發票證明聯

### 110年01-02月 SC-90008706

2021-01-27 11:22:33 隨機碼 9999 總計 340 賣方01234567

4

![](_page_8_Picture_5.jpeg)

條碼

將【電子發票證明聯】置於黑框内以進行掃描

### 拍照成功! 核對確認無誤後, 獎金將自動匯入領 獎帳戶中

## 情境(三)未存入發票存摺之電子發票證明聯-1

![](_page_9_Figure_1.jpeg)

## 情境(三)未存入發票存摺之電子發票證明聯-2

## 輸入領獎資料【同情境(一)】 確認領獎資料正確後點擊「確認」

![](_page_10_Figure_2.jpeg)

![](_page_10_Picture_4.jpeg)

• •

![](_page_11_Figure_1.jpeg)

## 統一發票兌獎APP載貝歸戶-1

新

![](_page_12_Figure_1.jpeg)

基隆市稅務局

關心您

# 一發票兌獎APP載貝歸戶-2

地址:基隆市安樂區安樂路2段162號 連絡電話:0800306969

![](_page_12_Picture_6.jpeg)